## 【紹介パートナー参加方法】

1. 熊本電力のホームページよりマイページにログインします。
 熊本電力ホームページ: <u>https://kumamoto-energy.co.jp/</u>
 熊本電力マイページ: <u>https://kumamoto-energy.co.jp/mypage/login.php</u>

| 1 能本電力   | 企業情報 低圧プラン(ご家庭・お                                                                                                    | 店向け) 高圧プラン(法人様向け) よくあるご質問 お問い合わせ                                                                                |                 |                                                |
|----------|----------------------------------------------------------------------------------------------------|----------------------------------------------------------------------------------------------------|-----------------|------------------------------------------------|
|          |                                                                                                    |                                                                                                    |                 | お申込はこちら                                        |
|          |                                                                                                    |                                                                                                    | - TANGAR        | シミュレーションはこちら                                   |
|          | and the second second s | 全国の皆さま                                                                                                    | <b>COMPANIE</b> | マイページ                                          |
| State .  |                                                                                                    | 電気代はもっと安くできます                                                                                                   |                 | and the second                                 |
|          | Carl Mary                                                                                                    | 無本毘力は熊本に初めて誕生した電力会社です。                                                                                          |                 |                                                |
| Sales    | Massilla.                                                                                                    | The second second second second second second second second second second second second second second second se |                 | A we be                                        |
|          |                                                                                                    |                                                                                                    |                 |                                                |
|          |                                                                                                    |                                                                                                    |                 |                                                |
|          |                                                                                                    |                                                                                                    |                 |                                                |
|          |                                                                                                    |                                                                                                    |                 |                                                |
|          |                                                                                                    |                                                                                                    |                 |                                                |
|          |                                                                                                    |                                                                                                    |                 |                                                |
| 《 熊本電力   | 企業情報 低圧プラン(ご家庭・)                                                                                                    | お店向け) 高圧プラン(法人様向け) よくあるご質問 お問い合わせ                                                                               |                 |                                                |
|          | and the second second                                                                                                    | ANN AND AND AND AND AND AND AND AND AND                                                                         | <b>V</b>        | フリーダイヤル:0120-64-1069<br>営業時間:10:00~18:00(土日除く) |
| and .    |                                                                                                    | お安様マイページ                                                                                                    |                 | お申込はこちら                                        |
|          | A State Strain                                                                                                    | O'BHAN I                                                                                                    |                 | シミュレーションはこちら                                   |
| Solution |                                                                                                    | The second second                                                                                               |                 | マイページ                                          |
|          |                                                                                                    |                                                                                                    |                 |                                                |
|          |                                                                                                    | ログインID                                                                                                    |                 |                                                |
|          |                                                                                                    | 1(27-k                                                                                                    | 1               |                                                |
|          |                                                                                                    | ※ログインIDまたはパスワードを忘れた方はこちら                                                                                        | -               |                                                |
|          |                                                                                                    |                                                                                                    |                 |                                                |
|          |                                                                                                    | ログイン                                                                                                    |                 |                                                |

2. マイページに熊本電力パートナーズの項目の「参加する」ボタンを押していただきます。

|            |           | 熊本電力をご利用いただ<br>誠にありがとうございま | ਣ<br>ਰ   |
|------------|-----------|----------------------------|----------|
|            |           | 電気ご使用量のお知らせ                |          |
| 2018.04.11 | 2018年03月分 | 電気ご使用量のお知らせ                |          |
| 2018.03.07 | 2018年02月分 | 電気ご使用量のお知らせ                |          |
| 2018.02.06 | 2018年01月分 | 電気ご使用量のお知らせ                | 送去のものを見る |
|            |           | 熊本電力パートナーズ                 |          |
|            |           | 参加生活                       |          |
|            |           | その他                        |          |
| お問い合わせはこ   | ちら【熊本電力力ス | タマーサポート:0120-64-1069】      |          |
|            |           |                            |          |

3. 熊本電力パートナーズの約款をご確認いただき、同意するにチェックをして口座情報入 力画面へを押していただきます。

| 熊本電力パートナーズ                                                                                                    |
|----------------------------------------------------------------------------------------------------|
| >マイページ >照本電力パートナーズ                                                                                                    |
| お申込みの前に                                                                                                    |
| お申込みには、ご契約者ご本人様によるお手続き並びに熊本電力パートナーズへのご同意が必要となります。各内容をご確認の上、最下部の「同意する」チェックボックスにチ<br>ェックをいれてからお申込みフォームへお進みください。          |
| 重要事項説明書をご確認ください                                                                                                    |
| ご契約に関わる重要事項(熊本電力パートナーズ)                                                                                                |
|                                                                                                    |
| お申込みには、ご契約者ご本人様によるお手続き並びに熊本電力パートナーズへのご同意が必要となります。<br>上記内容をご確認の上、下記「同意する」チェックボックスにチェックをいれてから口座構築した。<br>※同意する<br>口座保能入力へ |

4. 口座情報を入力していただき、保存するを押していただきます。

| X |             |                                                                                | 熊本電力パートナーズ                                               |  |
|---|-------------|--------------------------------------------------------------------------------|----------------------------------------------------------|--|
|   | >マイページ >熊本電 | カバートナーズ                                                                        |                                                          |  |
| ( |             |                                                                                | 口座情報                                                     |  |
|   |             | <ul> <li>銀行名</li> <li>支店名</li> <li>預金種目</li> <li>□座番号</li> <li>□座番号</li> </ul> | ○○銀行       熊本支店       普通     当座       0000000       クマデン |  |
|   |             |                                                                                | キャンセル 保持する                                               |  |

5. 口座情報を入力いただくと、マイページのトップページに「紹介者 URL」と「紹介者 QR コード」が表示されます。こちらを、紹介する方にお伝えいただき紹介された方が申し 込みを完了すると、お客様の実績となります。

|            | 熊本電力をご利用いた<br>誠にありがとうござい                            | だきます     |
|------------|-----------------------------------------------------|----------|
|            | 電気ご使用量のお知らせ                                         |          |
| 2018.04.11 | 2018年03月分 電気ご使用量のお知らせ                               |          |
| 2018.03.07 | 2018年02月分 電気ご使用量のお知らせ                               |          |
| 2018.02.06 | 2018年01月分 電気ご使用量のお知らせ                               |          |
|            |                                                     | 過去のちのを見る |
|            | 熊本電力パートナーズ                                          |          |
| ■□座情報      | 20銀行 熊木支店 普通預金 0000000 クマデン タロウ <b>延先する</b>         |          |
| ■紹介URL     | https://kumamoto-energy.co.jp/lp.php?id=10000000022 |          |
| ■紹介QRコード   |                                                     |          |
| ■紹介者情報     |                                                     |          |
|            | その他                                                 |          |
| お問い合わせはこち  | 5【熊木電力力スタマーサポート:0120-64-1069】                       |          |
|            |                                                     |          |

以上